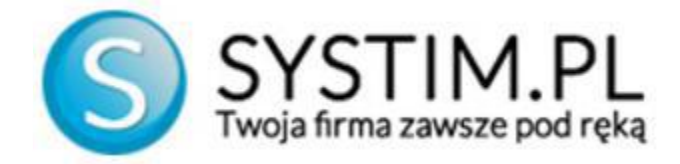

# Wysyłka plików JPK\_V7 -instrukcja

### 1. Utworzenie pliku JPK\_V7 w programie Systim

Od 1 października 2020 roku obowiązuje zmieniony plik Jednolitego Pliku Kontrolnego oznaczony JPK\_V7. Przy wprowadzeniu aktualizacji z użytku zostaną wycofane deklaracje VAT\_7 oraz VAT\_7K.

Plik JPK\_V7 należy wygenerować w programie Systim w module księgowości w zakładce "Deklaracje".

| 🗊 SPRZE                  | EDAŻ I               | MAG    | AZYN        | ٤      | å UŻ | YTKO    | WNICY, | Kadry,   | UMOW   | Y 🛗        | CRM, PROJE | КТҮ, ТІ | ERMINARZ   | :       | KSIĘ | GOWOŚĆ | Ø        | ADMINIS | STRACJA    |       |        |       |
|--------------------------|----------------------|--------|-------------|--------|------|---------|--------|----------|--------|------------|------------|---------|------------|---------|------|--------|----------|---------|------------|-------|--------|-------|
| KPiR Ś                   | Środki               | Trwa   | łe i W      | /NiP   | Kon  | itrahe  | nci ۱  | Nypos    | ażenie | Pojazdy    | / Urzędy   |         |            |         |      |        |          |         |            |       |        |       |
| KPiR Z                   | adani                |        | 'AT na      | ależny | VA   | AT nali |        | Rape     |        | Deklaracje | Konfigur   | acja    | Utwórz J   | РК_РК   | PiR  |        |          |         |            |       |        |       |
| Start » Ks               | ięgow                | rość » | Dekla       | aracje | ;    |         |        |          |        |            |            |         |            |         |      |        |          |         |            |       |        |       |
| OCZEK                    | UJĄ I                | NA ZA  | <b>KSIĘ</b> | GOW    | ANIE | w       | ybierz | 3        |        |            |            | De      | eklara     | acje    | e po | odatl  | kov      | ve      |            |       |        |       |
| + Skła<br>2020           | <b>dki Z</b><br>D-10 | US 20  | 020-1       | 0      |      |         | 0,00   | $\times$ |        |            |            | VAT     | 7 za miesi | iąc 11  | - 2  | 020    |          |         | 📄 pot      | pierz |        |       |
|                          |                      |        |             |        |      |         |        |          |        |            |            | VAT     | UE za mie  | siąc 1  | 1 -  | 2020   |          |         | 📄 pot      | oierz |        |       |
| ZESTA                    | WIEN                 | IA PO  | DATK        | COWE   |      |         |        |          |        |            |            | VAT-2   | 27 za mie: | siac 1  | 1    | 2020   |          |         | not        | nierz |        |       |
| Zestawie                 | nie po               | datko  | we PI1      | Г      |      |         | więce  | »        |        |            |            |         |            |         |      |        |          |         | E por      |       |        |       |
| Zaliczka z<br>Zaliczka z | za<br>za             |        |             |        |      |         |        | Zł<br>Zł |        |            |            | PIT 3   | 86L za rok | 2020    |      |        |          |         | 📄 pot      | oierz |        |       |
| Zestawie                 | nie po               | datko  | we VA       | т      |      |         | więce  | »        |        |            |            | Plik J  | JPK VAT    | listopa | d ·  | - 2020 | -        |         | not        | nierz |        |       |
| Podatek 2                | za                   |        |             |        |      |         |        | zł       |        |            |            |         | L          | · ·     |      |        | <u> </u> |         | - por      |       |        |       |
| Podatek 7                | za                   |        |             |        |      |         |        | Zł       |        |            |            | Plik J  | JPK V7M :  | za mie  | siąc | stopad | •        | 2020 -  | 📄 pot      | pierz |        |       |
| Dane z dr                | nia:                 |        |             |        |      | od      | śwież  |          |        |            |            |         |            |         |      |        |          |         |            |       |        |       |
| <                        |                      | U      | STOP        | AD 20  | 20   |         | 2      | >        |        |            |            |         |            |         |      |        |          |         |            |       | 2      | 5 🕶   |
| tydz.                    | PN                   | WT     | ŚR          | CZ     | PT   | SO      | NI     |          | _      |            |            |         |            |         |      |        |          |         |            |       |        |       |
| 44                       | 26                   | 27     | 28          | 29     |      | 31      | 1      |          |        | RODZAJE    | DEKLARAC   | JI      | MIESIĄC    | /KWAF   | RTAŁ | KORE   | KTA      | UTWO    | RZONA      | W     | /SŁANA | 8,    |
| 45                       | 2                    | 3      | 4           | 5      | 6    | 7       | 8      | ſ        | ٦.     | JPK V7M    |            |         | 2020-10    |         |      | Nie    |          | 2020-1  | 1-16 11:31 | I Nie |        | opcie |
| 46                       | 0                    | 10     | 11          | 12     | 10   | 14      | 15     | L L      |        |            |            |         |            |         |      |        |          |         |            |       |        |       |

#### 2. Pobranie pliku JPK\_V7 w formacie XML

Utworzony plik JPK\_V7 należy pobrać w formacie XML z programu Systim - w module księgowości w zakładce "Deklaracje" przy wybranej pozycji pliku JPK\_V7 klikamy w ikonę "Opcje" i wybieramy "pobierz JPK w formacie XML". Poprawność tego pliku można zweryfikować samemu, np. otwierając go w notatniku, lub poprzez stronę Ministerstwa Finansów opisaną w punkcie 3.

| vsunięcie deklar ji        |   |
|----------------------------|---|
| 📕 pobierz JPK w formacie X | - |
| 📄 podpisz i wyślij JPK     |   |

#### 3. Wysyłka JPK\_V7 przez stronę Ministerstwa Finansów

Pobrany plik XML można przesłać bezpośrednio przez stronę Ministerstwa Finansów wchodząc na stronę: <u>https://e-mikrofirma.mf.gov.pl/jpk-client</u>

| E Menu                                       | 👾 podatki.gov.pl 🛛 Bezpłatne narzędzia do generowania i wysyłania JPK - Klient JPK WEB |
|----------------------------------------------|----------------------------------------------------------------------------------------|
| Strona główna Wyślij.dokument Sprawdź status | <b>Wyślij dokument</b><br>Dodaj dokumenty do wysyłki (.xml, max. 100 MB)               |
|                                              | Upuść pliki tutaj lub <b>Dodaj pliki +</b>                                             |
|                                              |                                                                                        |
|                                              | Wersja 1.0.6                                                                           |
| http://e-mikrofirma.mf.gov.pl/ink-client     | Anuluj Dalej                                                                           |

Następnie wybieramy pobrany uprzednio plik XML z naszego dysku klikając przycisk "Dodaj plik" i wybieramy odpowiedni plik JPK\_V7. Po jego dodaniu wyświetlą się informacje na temat poprawności i zgodności tego pliku. Jeżeli wszystko się zgadza, klikamy przycisk "Dalej" u dołu ekranu.

Aby skutecznie wysłać JPK\_V7 status semantyczny musi być poprawny, lecz status merytoryczny, nawet błędny pozwala na wysyłkę JPK. Informuje on jedynie o możliwych błędach (np. w numerach NIP).

| ■ Menu                                       | 👷 podatki.gov.pl                                   | Bezpłatne narzędzia do gel         | nerowania i w     | ysyłania JPK - Klient               | JPK WEB                              |
|----------------------------------------------|----------------------------------------------------|------------------------------------|-------------------|-------------------------------------|--------------------------------------|
| Strona główna Wyślij dokument Sprawdź status | Wyślij doku<br>Dodaj dokumenty<br>+ Dodaj dokument | <b>ment</b><br>do wysyłki (.xml, m | nax. 100 M        | В)                                  |                                      |
|                                              | Nazwa                                              | Typ dokumentu                      | Typ<br>metadanych | Status semantyczny<br>dokumentu JPK | Status merytoryczny<br>dokumentu JPK |
|                                              | JPK_VAT_2020-10-01xml                              | JPK_V7M (1), wersja 1-2E           | јрк               | ✓ Poprawny                          | V Poprawny                           |
|                                              |                                                    | ,                                  | I                 | I                                   | I                                    |

Przedstawiona ścieżka jest tożsama z wybraniem opcji "podpisz JPK przychodem".

## 4. Wysłanie pliku JPK\_V7 z użyciem profilu zaufanego

Aby wysłać deklarację JPK\_V7 z użyciem profilu zaufanego należy wejść w moduł "Księgowość" -> "Deklaracje" w Systim i nacisnąć przycisk "opcje" przy danej deklaracji. Następnie należy wybrać "wyślij JPK przez profil zaufany". Na ekranie wyświetli się następująca instrukcja:

| ) SPRZEDAZ I MAGAZYN 🏦 UZYTKOWNICY, KAD   | RY, UMOWY 📋 CRM, PROJEKTY, TERMINARZ 📴 KSIĘGOWOŚC 🖸 ADMINISTRACJA                                                                                                    |  |  |  |  |
|-------------------------------------------|----------------------------------------------------------------------------------------------------|--|--|--|--|
| KPIR Środki Trwałe i WNiP Kontrahenci Wyp | saženie Pojazdy Urzędy                                                                                                    |  |  |  |  |
| KPiR Zadania VAT należny VAT naliczony R  | porty Deklaracje Konfiguracja Utwórz JPK_PKPiR                                                                                                    |  |  |  |  |
| tart » Księgowość » Deklaracje            |                                                                                                    |  |  |  |  |
|                                           | Deklaracie podatkowe                                                                                                    |  |  |  |  |
| OCZEKUJĄ NA ZAKSIĘGOWANIE wybierz »       | Deklalacje podatkowe                                                                                                    |  |  |  |  |
| Składki ZUS 2020-10                       | VAT 7 za miesiac 11 - 2020 pobierz                                                                                                    |  |  |  |  |
| 2020-10 0,00 ×                            |                                                                                                    |  |  |  |  |
| ZESTAWIENIA PODATKOWE                     | Wyślij plik JPK ×                                                                                                    |  |  |  |  |
| Zestawienie podatkowe PIT więcej »        |                                                                                                    |  |  |  |  |
| Zaliczka za zł                            | 1. Pobierz plik z metadanymi JPK w formacie XML i zapisz go na dysku swojego komputera (np. na pulpicie):                                                                                              |  |  |  |  |
| Zaliczka za zł                            | kliknij tutaj aby pobrać plik                                                                                                    |  |  |  |  |
| Zestawienie podatkowe VAT więcej »        |                                                                                                    |  |  |  |  |
| Podatek za Zł                             | 2a. Przejdź do strony profilu zaufanego aby podpisać plik:                                                                                                    |  |  |  |  |
| Dane z dnia:                              | kliknij tutaj aby podpisać plik JPK przez profil zaufany                                                                                                    |  |  |  |  |
| bune 2 dina.                              | 2h Matasz równist podpissá pobrany plik korzystając za swojado podpisu kwalifikowanado                                                                                                    |  |  |  |  |
| < LISTOPAD 2020 >                         | <ol> <li>Gdv luż podpiszesz plik możesz na wczytał do Systim i wysłać ponjski wraninkowanego.</li> <li>Gdv luż podpiszesz plik możesz na wczytał do Systim i wysłać ponjski wraninkowanego.</li> </ol> |  |  |  |  |
|                                           |                                                                                                    |  |  |  |  |
| tydz. PN WT SR CZ PT SO NI                |                                                                                                    |  |  |  |  |
| 44 26 27 28 29 30 31 1                    |                                                                                                    |  |  |  |  |
| 45 2 3 4 5 6 7 8                          | JPł 4. W przypadku problemów z podpisaniem pliku JPK i wysyłką możesz również spróbować wykonać to zgodnie z poniższą instrukcją:                                                                      |  |  |  |  |
| 46 9 10 11 12 13 14 15                    | pobierz instrukcję                                                                                                    |  |  |  |  |
| 47 16 17 19 10 20 21 22                   |                                                                                                    |  |  |  |  |

UWAGA! Plik pobrany przy użyciu opcji "wyślij JPK przez profil zaufany" jest plikiem zawierającym metadane, który nie jest tożsamy z pełnym plikiem XML JPK\_V7 opisanym w punkcie 2. oraz 3.

Po pobraniu pliku XML z metadanymi przechodzimy na stronę: https://moj.gov.pl/uslugi/signer/upload?xFormsAppName=SIGNER , gdzie należy nacisnąć przycisk "WYBIERZ DOKUMENT Z DYSKU" oraz wybrać pobrany wcześniej plik XML.

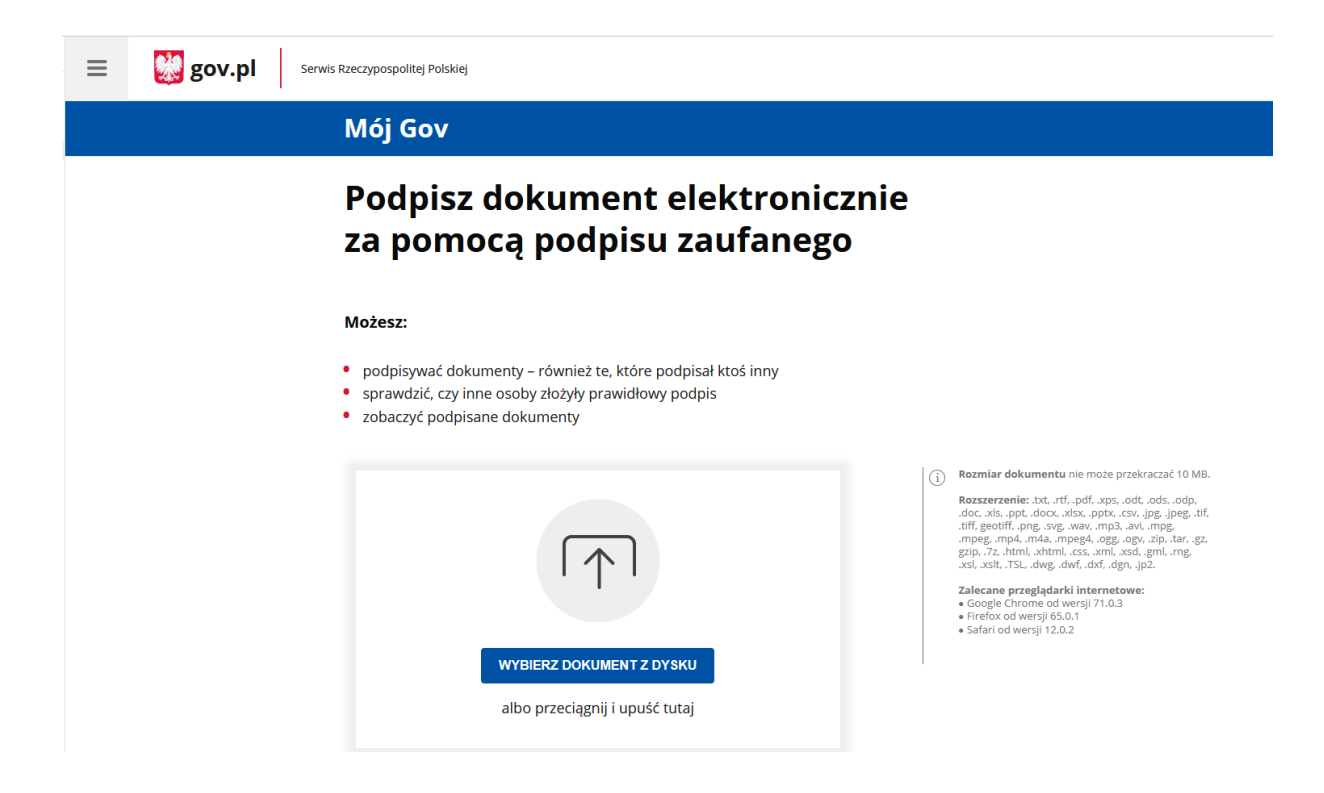

Po dodaniu pliku XML z metadanymi wyświetli się informacja o poprawnym dodaniu pliku.

| ≡ | 👹 gov.pl | Serwis Rzeczypospolitej Polskiej                                                                                                    |                                                                                                    |
|---|----------|----------------------------------------------------------------------------------------------------|----------------------------------------------------------------------------------------------------|
|   |          | Podpisz dokument elektroniczn<br>za pomocą podpisu zaufanego                                                                                                    | ie                                                                                                    |
|   |          | Możesz:                                                                                                    |                                                                                                    |
|   |          | <ul> <li>podpisywać dokumenty – również te, które podpisał ktoś inny</li> <li>sprawdzić, czy inne osoby złożyły prawidłowy podpis</li> <li>zobaczyć podpisane dokumenty</li> </ul> |                                                                                                    |
|   |          | Usuri                                                                                                    | Rozmiar dokumentu nie może przekraczać 10 MB.<br>Rozszerzenie: txt. rtf., pdf, xps, odt. ods, odp,<br>doc. xls. ppt. docx. xlsx., pptx. csv. jpg. jpeg. tlf.<br>ttff geotiff. png. szg. wav, mp3, avi, mpg<br>mpeg, mp4, m4a, mpeg4, ogg. ogv. zip, tar. gz.<br>gzlp, 7z, html, xhtml, css, xml, xsd. gml, rng.<br>xsl, xsli, TSL, owg. dv/, cdv, dgv. jp2.<br>Zalecane przeglądarki internetowe:<br>Google Chrome od wersji 71.0.3<br>Firefox od wersji 55.01<br>Safari od wersji 12.0.2 |
|   |          | Dokument został poprawnie dodany<br>JPK_VAT_2020-10-01xml                                                                                                    |                                                                                                    |
|   |          | Teraz możesz podpisać dodany dokument za pomocą podpisu elektronicznego PODPISZ                                                                                                    |                                                                                                    |

Naciskając przycisk "PODPISZ" zostaniemy przekierowani do panelu logowania profilu zaufanego.

|                                     |                         | Wysoki kontrast                                                                                                    |
|-------------------------------------|-------------------------|----------------------------------------------------------------------------------------------------|
| profil zaufany                      |                         | 🖉 Zarejestruj się                                                                                                    |
| PROFIL ZAUFANY                      | AKTUALNOŚCI POMOC       | KONTAKT                                                                                                    |
| Lo                                  | gowanie za pomocą hasła | Wybierz inny sposób logowania                                                                                                    |
| Login lub adres e-mail *<br>Hasio * | • - pola wymagane       | <ul> <li>Zaloguj za pomocą certyfikatu kwalifikowanego »</li> <li>Zaloguj przez bankowość elektroniczną »</li> <li>Inteligo</li> <li>Inteligo</li> <li>Intel</li></ul> |

Wystarczy podać login, i hasło i kliknąć "zaloguj mnie". Na górze klikamy "Podpisz profilem zaufanym".

| Podpisywanie dokumentu | Anuluj | Podpisz profilem zaufanym             |
|------------------------|--------|---------------------------------------|
|                        |        | Podpisz certyfikatem kwalifikowanym » |

Zostaniemy dodatkowo poproszeni o wprowadzenie hasła SMS oraz kliknięcie przycisku "Autoryzuj i podpisz dokument":

| Autoryzacja podpisania doku                                                                                                    | imentu profile                            | em zaufanym                              | ×              |
|----------------------------------------------------------------------------------------------------|-------------------------------------------|------------------------------------------|----------------|
| Do podpisania dokumentu profilem zaufanym<br>Na Twój kanał autoryzacji wysłaliśmy wiadomo<br><b>Kod autoryzacyjny nr 1 z dnia 20.02.2018:</b><br>88023980 | wymagana jest auto<br>ość z kodem autoryz | ryzacja.<br>racyjnym. Przepisz poniżej o | otrzymany kod. |
| Autoryzuj i podpisz dokument                                                                                                    | Anuluj                                    |                                          |                |

Podpisany profilem zaufanym plik należy wczytać do Systim używając przycisku "wybierz plik" i wysłać zgodnie z instrukcją poniżej:

| 🗊 SPRZEDAŻ I MAGAZYN 🛛 🖧 UŻYI                                                                                                    | FROWNICY, KADRY, UMOWY     | 📋 CRM, PROJEKTY, TERMINARZ 🛽 KSIĘGOWOŚĆ 🛛 ADMINISTRACJA                                                                                                    |
|----------------------------------------------------------------------------------------------------|----------------------------|----------------------------------------------------------------------------------------------------|
| KPiR Środki Trwałe i WNiP Kontr                                                                                                  | ahenci Wyposażenie I       | Pojazdy Urzędy                                                                                                    |
| KPiR Zadania VAT należny VAT                                                                                                    | naliczony Raporty Dek      | daracje Konfiguracja Utwórz JPK_PKPiR                                                                                                    |
| Start » Księgowość » Deklaracje                                                                                                  |                            |                                                                                                    |
|                                                                                                    | undriver -                 | Deklaracje podatkowe                                                                                                    |
| Składki ZUS 2020-10     2020-10                                                                                                  | 0,00 ×                     | VAT 7 za miesiąc 11 - 2020                                                                                                    |
| ZESTAWIENIA PODATKOWE                                                                                                    |                            | Wyślij plik JPK ×                                                                                                    |
| Zestawienie podatkowe PIT<br>Zaliczka za<br>Zaliczka za<br>Zestawienie podatkowe VAT                                             | więcej »<br>zł<br>więcej » | 1. Pobierz plik z metadanymi JPK w formacie XML i zapisz go na dysku swojego komputera (np. na pulpicie):<br>kliknij tutaj aby pobrać plik                           |
| Podatek za<br>Podatek za<br>Dane z dnia:                                                                                         | zł<br>odśwież              | 2a. Przejdź do strony profilu zaufanego aby podpisać plik:<br>kliknij tutaj aby podpisać plik JPK przez profil zaufany                                               |
| < LISTOPAD 2020                                                                                                    | >                          | 2b. Możesz również podpisać pobrany plik korzystając ze swojego podpisu kwalifikowanego.<br>3. Gdy już podpiszesz plik możesz go wczytać do Systim i wysłać poniżej: |
| tydz.         PN         WT         ŚR         CZ         PT           44         26         27         28         29         30 | S0 NI<br>31 1 RO           | Pliki: wybierz plik                                                                                                    |
| 45 2 3 4 5 6<br>46 9 <b>10 11</b> 12 13                                                                                          | 7 8 JPk                    | 4. W przypadku problemów z podpisaniem pliku JPK i wysyłką możesz również spróbować wykonać to zgodnie z poniższą instrukcją:<br>pobierz instrukcję                  |
| 47 16 17 18 19 20                                                                                                    | 21 22 VAT                  | ν εντιπουήμα του ο του του του του του του του του τ                                                                                                    |

## 5. Wysyłanie JPK V7 podpisem elektronicznym

Do tego rodzaju wysyłki konieczne jest pobranie i instalacja darmowej aplikacji SystimPlus (możliwa do pobrania z modułu "POMOC" w Systim).

Po pobraniu aplikacji i udanej instalacji należy uzupełnić dane w zakładce "Ustawienia": numer konta Systim oraz klucz do SystimPlus (skopiowany z modułu Administracja -> Opcje -> Klucze do SystimPlus).

Konieczne jest również zaznaczenie okienka "wyświetlaj wszystkie certyfikaty", a następnie naciśnięcie przycisku "Połącz"

Po wyświetleniu informacji o skutecznym połączeniu z Systimplus należy wejść w moduł "Księgowość" -> "Deklaracje" w Systim i nacisnąć przycisk "opcje" przy danej deklaracji. Następnie należy wybrać "podpisz JPK podpisem elektronicznym i wyślij" i z wyświetlonej listy wybrać swój, podpięty do urządzenia certyfikat z zainstalowanym oprogramowaniem i przejść dalej.

Wszystkie informacje na temat wysyłki dokumentów można znaleźć również w podręczniku: https://www.systim.pl/wysylka-edeklaracji-i-jpk.pdf